### **EagleVision Download and Install Instructions**

| OS         | Windows 7 or higher                                        |
|------------|------------------------------------------------------------|
| RAM        | Minimum 2GB but 4GB is preferred                           |
| Processor  | Newest PentiumProcessor                                    |
| Hard Drive | 80GB available                                             |
| Windows    | Latest version of Microsoft .NET Framework/must be current |
|            | with windows updates                                       |

Recommended Minimum System Requirements:

#### Downloading EV+:

You must use Internet Explorer

- 1. Open Internet Explorer (below are instructions for IE 7 or IE 8)
- 2. Type the following address in the Internet Explorer web browser address bar or click on this link: <u>ftp.eaglewindow.com</u>
- 3. Click the Page button in the upper right corner of the browser and select Open FTP Site in Windows Explorer

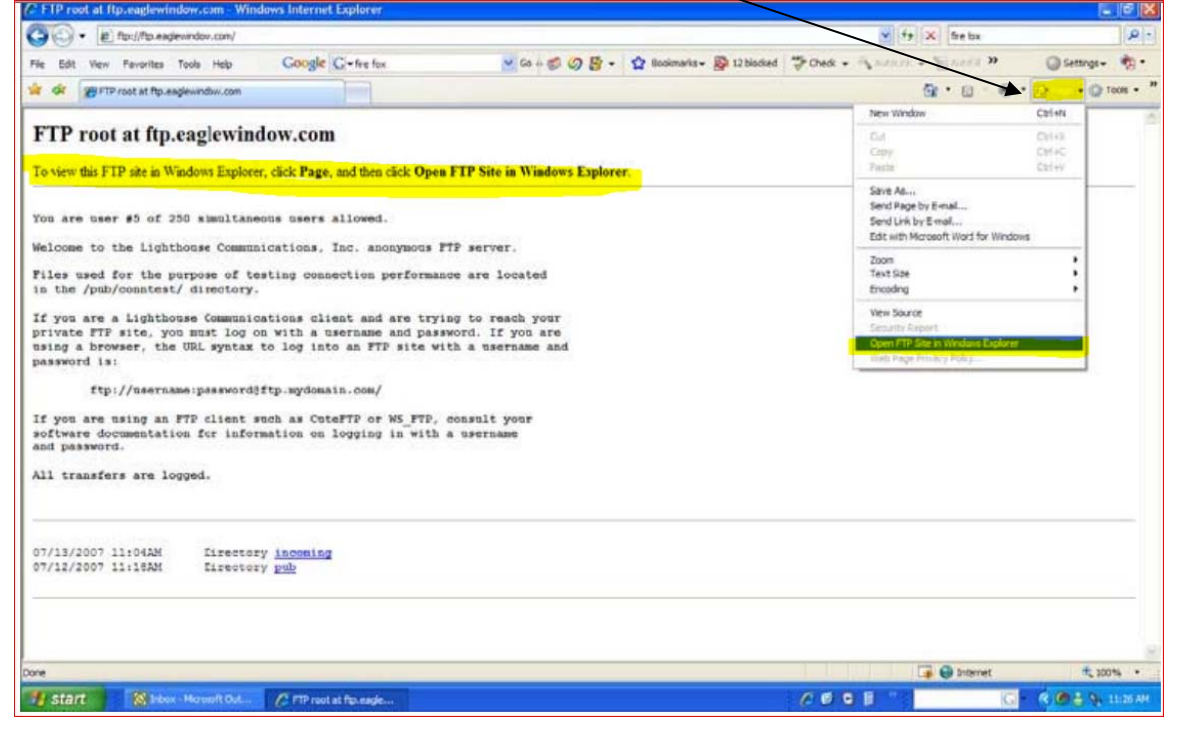

# NOTE: Follow these procedures to "Open FTP Site in Windows Explorer" if using IE 9 or higher.

- 1. Right click in the empty space above the address bar in the browser
- 2. Select "Menu bar"
- 3. Click on the "View" menu
- 4. Select "Open FTP site in Windows Explorer"

#### Log into the FTP Site:

- 1. A new window will open. Right click in white space next to the incoming and pub folders then click "Login As"
- 2. Enter the username and password listed below.
  - ftp username: **osr** <-----lowercase
  - ftp password: **osr** <-----lowercase
- 3. Open the EV Install English OS File folder
- 4. Right click on the EagleVision install file.
- 5. Click on Copy to Folder (be sure Desktop is selected).
- 6. Click OK.

## NOTE: there are now install files for the French and Spanish Operating Systems

#### Installing Eaglevision:

- 1. Double-click on the EagleVision install file you downloaded to your desktop
- 2. Click on Open or Run
- 3. Choose all of the default answers.

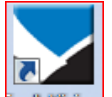

\*When the installation is complete, the EagleVision icon will appear on your desktop. You are now ready to login and begin quoting.

For assistance, please call: (888) 888-7020.